## Installation Zoom-Client unter Ubuntu 20.04

## Klicken Sie unten links auf die 9 Punkte

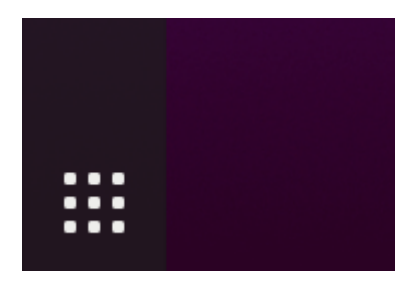

Geben Sie in der Suchleiste "Software" ein

|           |                    | 6. N                     | ov 10:23              |           |  |
|-----------|--------------------|--------------------------|-----------------------|-----------|--|
|           |                    | software                 | $\otimes$             |           |  |
|           | Â                  |                          |                       | 0         |  |
| U         | buntu Software 🧳   | Anwendungen              | Zusätzliche Tre       | Livepatch |  |
| à Zeichen | à Software-functio | n Symbol ∪+2394, ○: Sofi | tware-function Symbol |           |  |
|           |                    | - Jan                    |                       |           |  |

Klicken Sie auf "Ubuntu Software", es öffnet sich die Softwareverwaltung

| <sup>۳</sup> ۵                                       | Erkunden             | Installiert            | Aktualisierungen |                      |    |                         | 8 |  |  |
|------------------------------------------------------|----------------------|------------------------|------------------|----------------------|----|-------------------------|---|--|--|
|                                                      | QI                   |                        |                  |                      |    |                         |   |  |  |
| Thunderbird<br>Mozilla Thunderbird email application |                      |                        |                  |                      |    |                         |   |  |  |
| Unsere Empfehlungen                                  | Apache NetBe<br>**** | Uno Calculator<br>**** | Camus Video      | Flameshot            | 50 | c-controller<br>* * * * |   |  |  |
| Kategorien                                           |                      |                        |                  |                      |    |                         |   |  |  |
| Art and Design                                       | Books and            | d Reference            | st D             | evelopment           |    |                         |   |  |  |
| Devices and IoT                                      | Education            | l                      | 8 6              | itertainment         |    |                         |   |  |  |
| Finance                                              | 🗜 Spiele             |                        | Ф н              | 😻 Health and Fitness |    |                         |   |  |  |
| Music and Audio                                      |                      | and Weather            |                  | Personalisation      |    |                         |   |  |  |
| 🕒 Photo and Video                                    | uktivität            |                        | ience            |                      |    |                         |   |  |  |
| 🔋 Security                                           | d Cloud              | 📮 So                   | ocial            |                      |    |                         |   |  |  |
| (T Zubehör                                           |                      |                        |                  |                      |    |                         |   |  |  |

Klicken Sie in die Suchleiste und geben Sie "zoom-client" ein

| ٩                   | Erkunden            | Installiert | Aktualisierungen | Ξ | - 🛛 😣 |
|---------------------|---------------------|-------------|------------------|---|-------|
|                     | Q zoom-client∣      |             | $\otimes$        |   |       |
| zoom-client<br>**** | ZOOM Cloud Meetings |             |                  |   |       |
|                     |                     |             |                  |   |       |
|                     |                     |             |                  |   |       |
|                     |                     |             |                  |   |       |
|                     |                     |             |                  |   |       |
|                     |                     |             |                  |   |       |
|                     |                     |             |                  |   |       |
|                     |                     |             |                  |   |       |
|                     |                     |             |                  |   |       |
|                     |                     |             |                  |   |       |
|                     |                     |             |                  |   |       |
|                     |                     |             |                  |   |       |

Klicken Sie auf "zoom-client" und im nächsten Bildschirm auf "Installieren", geben Sie Ihr Passwort ein

| < |                                                                                                    | zoom-client                                                                                                    | Kanal latest/stable 🕶 💷 😣 |
|---|----------------------------------------------------------------------------------------------------|----------------------------------------------------------------------------------------------------|---------------------------|
|   | ZOOM-client<br>ZOOM Cloud Meetings                                                                                                    |                                                                                                    | <b>★ ★ ★ ★</b> (433)      |
|   |                                                                                                    |                                                                                                    |                           |
|   | Video conferencing with real-time me<br><u>https://zoom.us</u> provides simplified v<br>unofficial re-pack of the debian packa<br>The source code for the snap package<br>Please file issues under <u>https://githul</u> | essaging and content sharing<br>video conferencing, whiteboard sharing and messaging across a<br>age provided by zoom.us<br>e can be found at <u>https://github.com/ogra1/zoom-snap</u><br>b.com/ogra1/zoom-snap/issues | ny device. This is an     |
|   | Details<br>Kanal latest/st                                                                                                    | able                                                                                                    |                           |

Nach Abschluss der Installation schließen Sie das Fenster der Softwareverwaltung und klicken unten links auf die 9 Punkte. Geben Sie in der Suchleiste "zoom" ein. Klicken Sie mit der rechten Maustaste auf "Zoom" und dann mit der linken Maustaste auf "Zu Favoriten hinzufügen". Verlassen Sie die Suche mit "ESC".

|                                | 6. Nov 10:26                                   |                                          |  |
|--------------------------------|------------------------------------------------|------------------------------------------|--|
|                                | Q zoom                                         | $\otimes$                                |  |
|                                | Zoom                                           | Neues Fenster<br>Zu Favoriten hinzufügen |  |
| 🛞 Einstellungen 🕇 Zugangshilfe | <b>n</b> Sehen, Hören, Tippen, Zeigen und Klic | ken erleichtern                          |  |
|                                |                                                |                                          |  |

Sie finden den Zoom-Client jetzt in der linken Leiste.

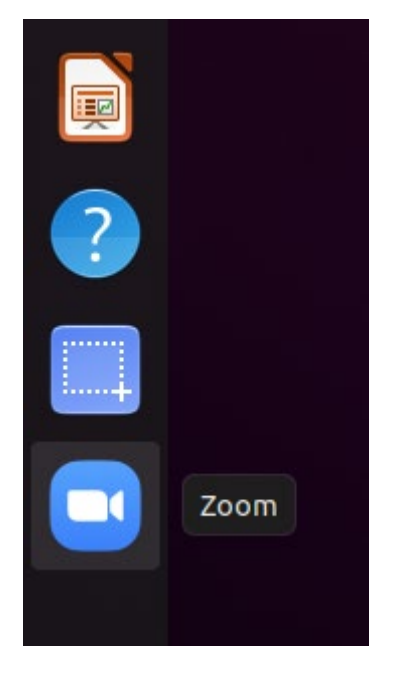

Starten Sie Zoom

## Anmeldung in Zoom

Öffnen Sie Zoom und klicken Sie auf "Sign In"

| Zoom Cloud Meetings         | - ( | 3 |
|-----------------------------|-----|---|
| zoom                        |     |   |
| Join a Meeting              |     |   |
| Sign In                     |     |   |
|                             |     |   |
|                             |     |   |
| Version: 5.4.1 (53350.1027) | ň   | í |

Wählen Sie "Sign In with SSO"

|                                                                | Zoom Cloud Meet | ings –                                                                                               | . 🙁 |
|----------------------------------------------------------------|-----------------|----------------------------------------------------------------------------------------------------|-----|
| Sign In<br>Email<br>Password<br>C Keep me signed in<br>Forgot? | or<br>Sign In   | <ul> <li>Sign In with SSO</li> <li>G Sign In with Google</li> <li>f Sign In with Facebook</li> </ul> |     |
| < Back                                                         |                 | Sign Up Free                                                                                         | **  |

Geben Sie im nächsten Fenster "uni-jena-de" ein und klicken Sie auf "Continue"

|        | Zoom Cloud Meetings              |   |         |          |  |  |
|--------|----------------------------------|---|---------|----------|--|--|
|        |                                  |   |         |          |  |  |
|        |                                  |   |         |          |  |  |
|        |                                  |   |         |          |  |  |
|        | Sign In with SSO                 |   |         |          |  |  |
|        | uni-iena-del                     | Ť |         | .zoom.us |  |  |
|        |                                  | Ŧ |         |          |  |  |
|        | I do not know the company domain |   | Continu |          |  |  |
|        | Too hot know the company domain  |   | continu | e        |  |  |
| < Back |                                  |   |         |          |  |  |
|        |                                  |   |         |          |  |  |

Es öffnet sich der Browser mit einer Anmeldeseite der Uni

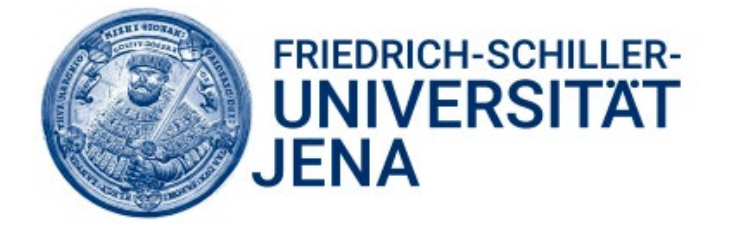

Login to Zoom

| Username                                                                                  |
|-------------------------------------------------------------------------------------------|
|                                                                                           |
| Password                                                                                  |
| Don't Remember Login                                                                      |
| Clear prior granting of permission<br>for release of your information to this<br>service. |
| Login                                                                                     |

- > Forgot your password?
- > Need Help?

Geben Sie Ihren URZ Benutzernamen und Ihr Passwort ein und klicken Sie auf "Login".

Im nächsten Fenster setzen Sie den Haken bei "Auswahl für zoommtg-Links speichern" und klicken Sie auf "Link öffnen".

| Anwendung star                                                                      | rten 😣                                          |  |  |  |  |  |  |
|-------------------------------------------------------------------------------------|-------------------------------------------------|--|--|--|--|--|--|
| Dieser Link muss mit einer Anwendung geöffnet werden.<br>Senden an:                 |                                                 |  |  |  |  |  |  |
| Zoom                                                                                |                                                 |  |  |  |  |  |  |
| Andere Anwendung auswählen                                                          | <u>D</u> urchsuchen                             |  |  |  |  |  |  |
| Auswahl für zoommtg-Links spei<br>Dies kann in den Firefox-Einstellung<br>Abbrecher | chern.<br>gen geändert werden.<br>n Link öffnen |  |  |  |  |  |  |

Es öffnet sich Zoom und Sie sind angemeldet. Wenn Sie ab jetzt auf einen Zoom-Link klicken öffnet sich Zoom. Sie können aber auch direkt in Zoom einem Meeting beitreten.

|           | Zoom - Licen | sed Account    | - 0        | ×   |
|-----------|--------------|----------------|------------|-----|
|           |              | Q Search       |            | MS  |
|           |              |                |            | 0   |
| New       | v Meeting ~  | Join           |            |     |
| So        | 19           | Share scree    | en         |     |
|           |              |                |            |     |
| n<br>Home | ⊂<br>Chat    | ()<br>Meetings | ි<br>Conta | cts |